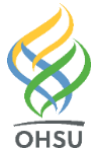

Endoscopy – Direct Access Tuality Providers

## Key points:

Consult to Endoscopy Unit:

- Direct Access to the Endoscopy unit is now available at Tuality for screening colonoscopies.
- Consult to Endoscopy Unit orders are separated by service area. Select the appropriate order based on where the patient would like to complete the procedure.

## Try it out:

## Order a Consult

1. Within an encounter, use the **Order Taskbar** to search for **Consult to Endoscopy Unit: Tuality**. Select the appropriate order and click **Accept**.

| 8 Order                     | Search                         |                                    | _              |                         | ×                     |               |     |  |  |  |  |  |  |
|-----------------------------|--------------------------------|------------------------------------|----------------|-------------------------|-----------------------|---------------|-----|--|--|--|--|--|--|
| CONSU                       | JLT TO ENDOSC                  | OPY UNIT                           | <u>B</u> rowse | <u>P</u> reference List | <u>F</u> acility List | <u>D</u> atab | ase |  |  |  |  |  |  |
| E Panels (No results found) |                                |                                    |                |                         |                       |               |     |  |  |  |  |  |  |
| ₩а                          | Medications (No results found) |                                    |                |                         |                       |               |     |  |  |  |  |  |  |
| ☐ Procedures *              |                                |                                    |                |                         |                       |               |     |  |  |  |  |  |  |
|                             | Code                           | Name                               |                | Ту                      | pe                    | Pref List     |     |  |  |  |  |  |  |
| 位                           | CNSLT0025                      | CONSULT TO ENDOSCOPY UNIT: OHSU    |                | Re                      | ferral                | TUA OP        | FAC |  |  |  |  |  |  |
| ☆                           | CNSLT0372                      | CONSULT TO ENDOSCOPY UNIT: TUALITY |                | Re                      | ferral                | TUA OP        | FAC |  |  |  |  |  |  |
|                             |                                |                                    |                |                         |                       |               |     |  |  |  |  |  |  |
|                             |                                |                                    |                |                         |                       |               |     |  |  |  |  |  |  |

- 2. Click on the **Unsigned Order** to complete the order details:
  - A. Click **Tuality Healthcare** to select the **Preferred Location**.
  - B. Associate a diagnosis and click Accept. The consult order is ready to Sign in the Order Taskbar.

| CONSULT TO ENDOSCOPY UNIT: TUALITY       |                  |                   |                |          |              |              | ✓ <u>A</u> ccept         | X Cancel |                  |
|------------------------------------------|------------------|-------------------|----------------|----------|--------------|--------------|--------------------------|----------|------------------|
| Priority:                                | Routine 🔎        |                   |                |          |              |              |                          |          |                  |
| Class:                                   | Internal ref 🔎   | Internal referral | External Order |          |              |              |                          |          |                  |
| Preferred Location: A Tuality Healthcare |                  |                   |                |          |              |              |                          |          |                  |
| Comments:                                | 🗩 🥸 🚾 🛥          | .? :? + Inse      | rt SmartText   | 6        | ⇔ ⇒ ≤ ■      |              |                          |          |                  |
|                                          |                  |                   |                |          |              |              |                          |          |                  |
|                                          |                  |                   |                |          |              |              |                          |          |                  |
|                                          |                  |                   |                |          |              |              |                          |          |                  |
| Referral:                                | Location/POS:    |                   | 9              |          |              | From:        | TUA, IPOP PROVIDER [423] | 99       |                  |
|                                          | To:              |                   | 9 9            | 9        |              | # of Visits: | 1                        |          |                  |
|                                          | Expiration Date: | Ċ.                |                |          |              |              |                          |          |                  |
| Dept Specialty                           | Gastroenter 🔎    |                   |                |          |              |              |                          |          |                  |
| Department:                              | TUA ENDO: 🔎      |                   |                |          |              |              |                          |          |                  |
| Dx Assoc.:                               | Associate diagno | oses ≫            |                |          |              |              |                          |          |                  |
| CC Results:                              | Recipient        |                   |                | Modifier | Add PCP      | ~            |                          |          |                  |
|                                          |                  |                   |                |          | Add My List  | ~            |                          |          |                  |
|                                          |                  |                   |                |          | Build My Lis | sts          |                          |          |                  |
|                                          |                  |                   |                |          | Clear All    |              |                          |          |                  |
| Novt Required                            |                  |                   |                |          |              |              |                          | Accept   | Y Cancol         |
| Thext Required                           |                  |                   |                |          |              |              |                          | ✓ Accept | < <u>C</u> ancel |

## Need technical support?

For technical support related to the use of Epic or to report issues, contact the Epic Support Desk at 503.681.1097, option 2.